# 機能まとめ

以下はユーザー・インターフェイスの概要を含む ActiveServerのすべての機能の概要です。各 セクションの下には、タスクの実行に役立つ関連ガイドへのリンクがあります。

## ダッシュボード

Dashboardには、認証の統計グラフが表示されます。これらの統計情報は、期間をカスタマイズ して使用することができ、システム全体の統計を表示したり、加盟店ごとに分割したりするこ とができます。

ダッシュボードは加盟店の管理用に設計されたロール(**Business Admin、Merchant Admin、 Merchant** など)のユーザーにのみ表示されます。

詳細については、ガイド > 管理UI > ダッシュボードの使い方を参照してください。

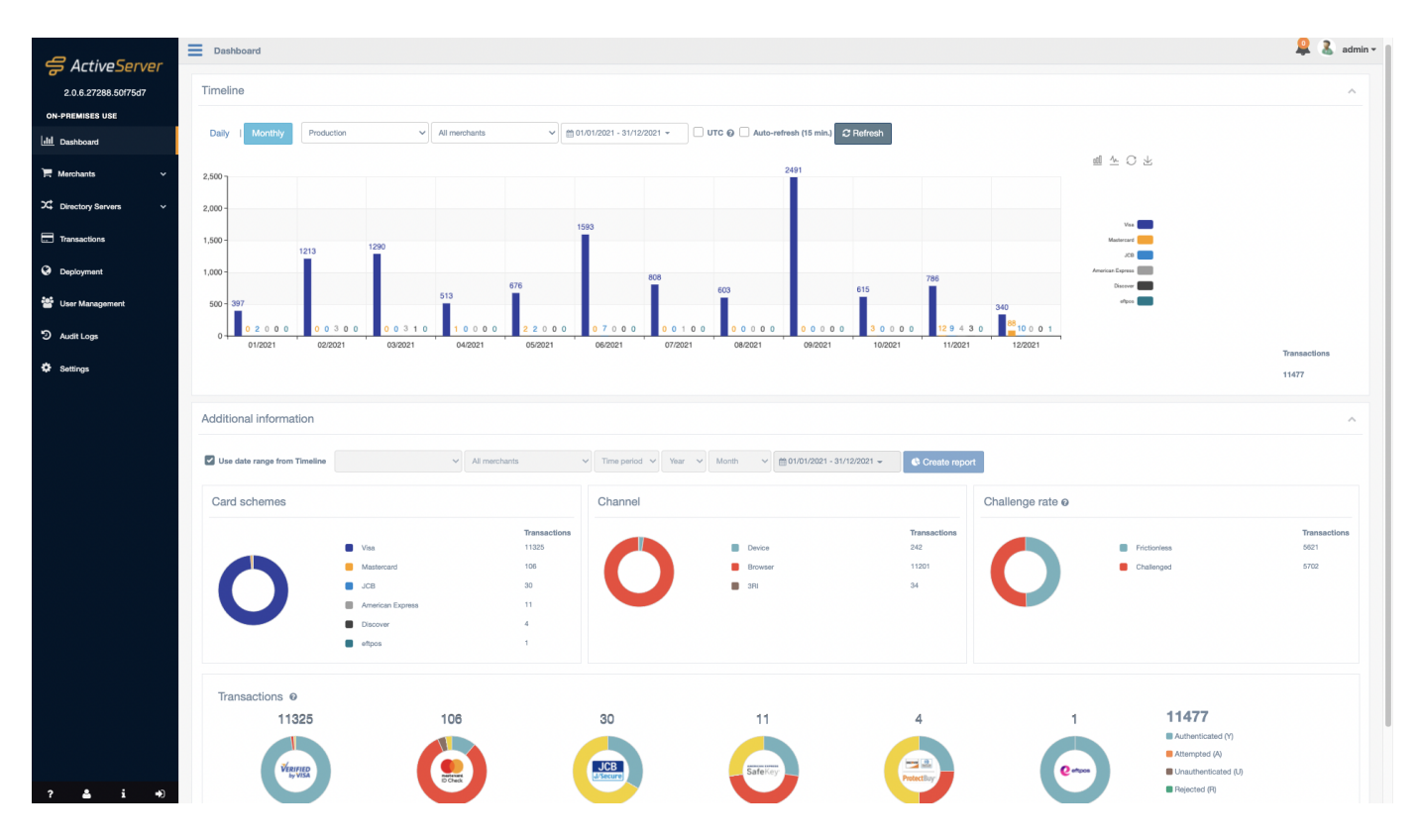

## 加盟店

Merchantsには2つのセクションがあります: Merchantsおよび Acquirers。

Merchantsページは、ActiveServerの加盟店エンティティを管理するのに使用されます。加盟店 を 作成、 検索、 表示、 編集、 削除できます。これは、3DSリクエスター **クライアント証明書** をダウンロードする場所でもあり、加盟店の暗号化キーをローテーションできる場所でもあり ます。

Acquirersページは、ActiveServerのアクワイアラー・エンティティを管理するのに使用されま す。3DS2認証リクエスト用に加盟店プロフィールを割り当てる前に、アクワイアラーを*作成*、 検索、表示、編集、削除できます。

加盟店ページは加盟店の管理用に設計されたロール(Business Admin、Merchant Admin、 Merchantロールなど)のユーザーにのみ表示されます。

詳細については、ガイド > 管理UI以下を参照してください:

- 加盟店を検索
- 加盟店を管理
- アクワイアラを管理

### ディレクトリ・サーバー

**Directory Servers**ページは、**ActiveServer**のさまざまな国際ブランドディレクトリ・サーバーと GPayments TestLabsディレクトリ・サーバーを管理するのに使用されます。サブメニューから どちらのディレクトリ・サーバーを管理するかを選択できます。

また、それぞれのブランド毎のタブがあります。証明書セクションから、ブランド固有の接続 詳細を入力したり、タイムアウト設定を調整したり、SSL接続を管理できます。

詳細については、ガイド > 管理UI以下を参照してください:

- ・DS設定の管理
- ・ DS証明書の管理

## 取引

**Transactions**ページは、**ActiveServer**によって処理されるすべての取引のレコードへのアクセス に使用されます。取引はさまざまなフィールドでフィルタリングでき、取引詳細と3DSメッセー ジの両方を参照するためにアクセスできます。 このメニュー項目とページは加盟店の管理用に設計されたロール(Business Admin、Merchant Admin、Merchantロールなど)を持つユーザーにのみ表示されます。

詳細については、ガイド > 管理UI > 取引を見るを参照してください。

# デプロイ

**Deployment**ページは、現在オンラインの**Node**(ノード)を管理できる場所です。また、インス タンスの**アクティベーションのステータス**を確認する場所でもあり、インスタンスが最初にア クティブ化される場所でもあります。

このメニュー項目とページはシステムアーキテクチャの管理用に設計されたロール(**System** Adminロールなど)を持つユーザーにのみ表示されます。

詳細については、以下を参照してください:

- ガイド > 管理UI > ノードの管理
- ・ Guides > インスタンスのアクティブ化

### ユーザー管理

**User Management**ページは、管理者インターフェイスへのユーザーアクセスを付与および管理 できる場所です。ユーザーを *作成*、検索、表示、編集、削除できます。特に、ここはユー ザーがさまざまなシステム機能にアクセスするための **ロール**が付与できる場所です。

このメニュー項目とページはシステム全体のユーザーの管理用に設計されたロール(User Admin ロールなど)を持つユーザーにのみ表示されます。

詳細については、 ガイド > 管理UI以下を参照してください:

- ユーザーの管理
- ・ロールと権限

監査ログ

Audit Logsページは、システムイベントおよび変更が参照用に記録される場所です。

このメニュー項目とページはシステムアーキテクチャの管理用に設計されたロール(**System** Adminロールなど)を持つユーザーにのみ表示されます。

詳細については、ガイド > 管理UI > ログを参照してください。

#### 設定

Settingsページは、ユーザーがインスタンスのシステム、セキュリティ、3Dセキュア2関連の設 定を管理できる場所です。

このメニュー項目とページはシステムアーキテクチャの管理用に設計されたロール(**System** Adminロールなど)を持つユーザーにのみ表示されます。

詳細については、ガイド > 管理UI > システム設定の管理を参照してください。

### システム情報

**About**ページは、インスタンスの技術仕様が表示される場所です。ここは、GPaymentsサポートチームに技術サポートを問い合わせる際にユーザーに役立つ情報です。

このメニュー項目とページはシステムアーキテクチャの管理用に設計されたロール(**System** Adminロールなど)を持つユーザーにのみ表示されます。

詳細については、ガイド > 管理UI > ActiveServerの情報を見るを参照してください。

#### 通知

Notificationsセクションは、重要なシステム通知をユーザーに連絡する場所です。通知は管理インターフェイスの右上の、アイコンの下に表示されます。

詳細については、ガイド > 管理UI > 通知を参照してください。

## ユーザープロフィール

User profileページは、現在のユーザーがアカウントに関する詳細を編集したり、パスワードを 変更したりできる場所です。管理インターフェイスの左下の Profileアイコンを選択することで アクセスできます。 詳細については、ガイド > 管理UI > ユーザープロフィールを参照してください。

## ログファイル

**ActiveServer**は、毎日ログファイルを作成し、as\_home/logs ディレクトリに保存します。ログファイルの名前は *"as.yyyy-mm-dd.log"*形式です(例: 2019年11月23日に作成されたログファイルは *as.2019-11-23.log*と命名されます)。

ログファイルには、**ActiveServer**コンソールウィンドウに表示されたものと同じメッセージ、警告、エラーが含まれます。

ActiveServerをデバッグ・モードで実行中の場合、ログファイルには取引に関する詳細な情報が 含まれるため、サイズが非常に大きくなる可能性があります。必ずログ記録用に十分なディス ク容量があることを確認してください。3ヶ月ごとに古いログファイルを削除(またはアーカイ ブ)することをお勧めします。

ログファイルの詳細度は、システムで設定できます。詳細については、ガイド > 管理UI > シス テム設定の管理を参照してください。